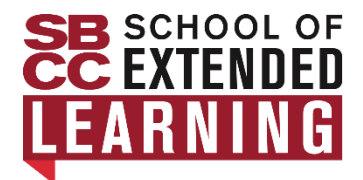

# SBCC SEL NO CRÉDITO CCCApply GUÍA DE SOLICITUD

## Paso 1. Crea una cuenta o inicia sesión en CCCApply

| Direcciones                                                                                                    | Notas útiles                                                                                                    |
|----------------------------------------------------------------------------------------------------|----------------------------------------------------------------------------------------------------|
| Ir a <u>CCCAplicar</u>                                                                                                    |                                                                                                    |
|                                                                                                    |                                                                                                    |
| <ul> <li>Si tomó clases sin crédito o solicitó ingreso a<br/>SBCC en el pasado, haga clic en Iniciar sesión.<br/>Ingrese sus credenciales usando el correo<br/>electrónico/contraseña que creó en el pasado. Una<br/>vez que haya iniciado sesión, continúe con el Paso<br/>2 en la página siguiente y complete la solicitud.</li> <li>Si nunca ha tomado clases sin crédito ni ha<br/>solicitado ingreso a SBCC, haga clic en Crear una<br/>cuenta y siga las instrucciones a continuación.</li> </ul> | <u>Create an Account</u> or Sign In                                                                                                    |
| <ul> <li>Configurar tu cuenta:</li> <li>Siga las indicaciones para ingresar su correo electrónico o número de teléfono, luego ingrese el código de seguridad que recibió.</li> </ul>                                                                                                    | No utilice una dirección de correo<br>electrónico de la escuela.                                                                                                    |
| <ul> <li>Ingrese la información de contacto</li> <li>Número de teléfono principal (opcional)</li> <li>Haz de tu correo electrónico el método de contacto preferido</li> </ul>                                                                                                    | Ingrese su número de teléfono solo con los dígitos (ej. 8059658581)                                                                                                    |
| <ul> <li>Ingrese información personal:</li> <li>Nombre, segundo nombre y apellido legales.</li> <li>Sufijo (si corresponde)</li> <li>Nombre Preferido</li> <li>Fecha de nacimiento</li> </ul>                                                                                                    | Su nombre legal es el nombre que aparece<br>en su certificado de nacimiento. Si prefiere<br>un nombre diferente, ingrese ese nombre en<br>el cuadro Nombre preferido.<br>Deje el segundo nombre en blanco si no<br>tiene un segundo nombre. |
| Ingrese la contraseña de la cuenta seleccione <b>Crear cuenta</b>                                                                                                    | Tome nota de su contraseña para sus registros.                                                                                                    |
| Sáltese "Verificar con ID.me" <b>Haga click: Que</b>                                                                                                    | Haga click: Rechazar ID.me                                                                                                    |
| Nota : Si desea verificar su identidad, seleccione Verificar con ID.me y luego siga los pasos. Esto no es requerido para tomar clases en SBCC                                                                                                    |                                                                                                    |

¿Necesita ayuda adicional? Llame a CCCApply las 24 horas del día, los 7 días de la semana al (877)247-4836

### Paso 2: Complete la solicitud SBCC

Haga clic en Iniciar una nueva solicitud y siga la guía a continuación para obtener respuestas a las preguntas de la solicitud. Las respuestas varían de un estudiante a otro, responda lo mejor que pueda.

#### Start a New Application

### Información de inscripción

- Término que solicita
  - **Otoño:** si planeas inscribirte en clases sin crédito entre agosto y enero.
  - **Primavera** : si planeas inscribirte en clases sin crédito entre enero y junio.
  - Verano : si planeas inscribirte en clases sin crédito entre junio y agosto.
- Objetivo educativo: si no está seguro de si selecciona Indeciso sobre el objetivo
- Especialidad o programa de estudio previsto: Los adultos mayores eligen, Life Enrichment Active and Aging

### Información del perfil

- Nombre anterior
- Dirección postal actual

### Educación

- Estado de inscripción universitaria
- Educación secundaria: Escuela secundaria actual o más reciente (debe especificar la fecha de finalización de la escuela secundaria. Si no está seguro del día exacto, calcule). Debe utilizar nombres propios en la búsqueda de texto.
- Educación universitaria
- Colegios/Universidades a las que asistió

### Necesidades & Intereses

- Lenguaje principal
- Asistencia financiera (SALTE esta sección, no se aplica a estudiantes sin crédito)
- Interés atlético: (SALTE esta sección, no se aplica a estudiantes sin crédito)
- **Programas y servicios** : (SALTE esta sección si no se aplica a usted )

**Información demográfica:** Según la ley de California, los colegios comunitarios de California recopilan información demográfica voluntaria sobre la orientación sexual, la identidad de género y la expresión de género de los estudiantes.

### <u>Envío</u>

- Revise sus respuestas: confirme que la información de su perfil (nombre, fecha de nacimiento, etc.) sea correcta. También tiene la opción de guardar su solicitud como PDF para sus registros.
- Solicitud de consentimiento para divulgar información: seleccione "Doy mi consentimiento" para compartir su solicitud con CCCApply. Envíe su solicitud: haga clic en las dos casillas de verificación en esta sección

**Confirmación:** Recibirá de inmediato un correo electrónico con su número de confirmación; asegúrese de guardar este correo electrónico. Dentro de dos días hábiles, recibirá un segundo correo electrónico de SBCC. Este correo electrónico significa que ha enviado correctamente su solicitud de admisión. Este correo electrónico incluye instrucciones sobre cómo completar su cuenta "Mi SBCC".